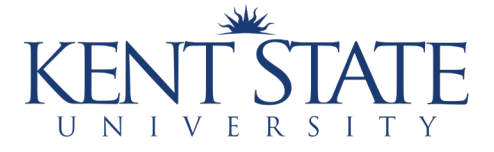

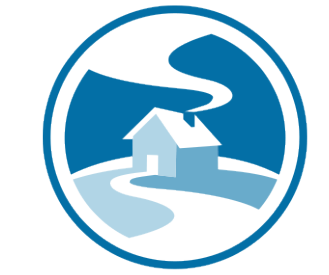

DIRECTION HOME AKRON CANTON AREA AGENCY ON AGING & DISABILITIES

### SCHEDULING AN APPOINTMENT on MyChart A comprehensive guide.

# What is MyChart?

MyChart is a secure online health tool that connects patients to online medical records that allows you to:

- see test results
- message your physician
- schedule appointments, and more.

# **MyChart Purpose**

MyChart functions as an **additional** healthcare tool. It does not replace faceto-face doctor visits, but rather is a supplemental way to help you access them.

# **Accessing MyChart**

MyChart is accessible through your main clinic provider such as:

- SummaHealth
- Cleveland Clinic
- University Hospitals

#### **Step-by-Step 1. Log in** Login by inputting your chosen Username and Password to the orange box on the upper right-hand side of the page.

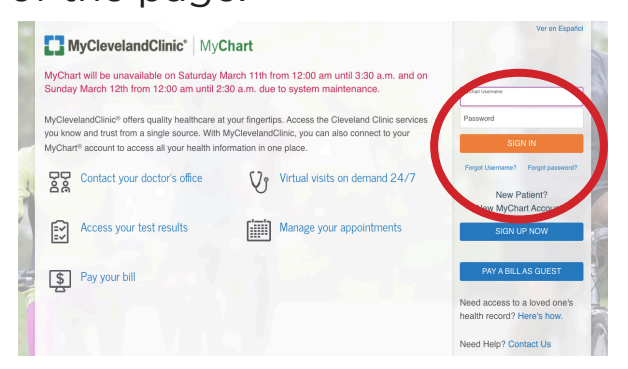

#### 2. Homepage

Once logged in, you will find the homepage where you can access your inbox, test results, and appointments.

| Ś | Chro            | me File | Edit       | View     | History          | Bookmarks               | Profiles               | Tab        | Window    | Help      |              |                |   |            | 3 (              | 1 10    |    | 8 8     | 9 <b>1</b> ) |
|---|-----------------|---------|------------|----------|------------------|-------------------------|------------------------|------------|-----------|-----------|--------------|----------------|---|------------|------------------|---------|----|---------|--------------|
| • | ••              | 😮 Scl   | neduling - | Docume   | nt (A4)          | x   🏐 dha               | D Group Pro            | ject_Pr    | int Mat 🗙 | MyC       | ihart - Appo | intments and \ | × | screensho  | t on mac - Googi | le Sc 🗙 | +  |         |              |
| ÷ | $\rightarrow$ ( | 3 (8)   | nychart.   | clevelar | ndclinic.o       | rg/Visits               |                        |            |           |           |              |                |   |            |                  |         |    |         |              |
|   |                 | Му      | Cleve      | land     | linic            | MyChar                  | t                      |            |           |           |              |                |   |            |                  |         |    | 1       | My⊆<br>≈ E   |
|   |                 | ⊜ ∗     | lenu       |          | Jpcoming         | & Past Appo             | intme                  | <b>1</b>   | nbox & Se | nt Messai | pes 👗        | Test Result:   |   | Medication | 15               |         |    |         | _            |
|   |                 | Appo    | intme      | nts a    | nd Visi          | ts                      |                        |            |           |           |              |                | S | chedule an | appointment      |         | ₿  |         |              |
|   |                 | Show:   | Uncor      | nino ar  | d Past v         | More fi                 | ter ontion             |            |           |           |              |                |   |            |                  |         | <  | м       |              |
|   |                 | Upc     | oming      | g Visi   | its              | 11012-11                | ter spont              | 4          |           |           |              |                |   |            |                  |         | 5  |         |              |
|   |                 |         |            |          |                  | Т                       | here ar                | e no       | upcomi    | ng visit  | s to dis     | play.          |   |            |                  |         | 5  | 6<br>13 | 7            |
|   |                 | Pact    | Vicit      | <u>_</u> |                  |                         |                        |            |           |           |              |                |   |            |                  |         | 19 | 20      | ż            |
|   |                 | rasi    | 1010       | 5        |                  |                         |                        |            |           |           |              |                |   |            |                  |         | 26 | 27      | 23           |
|   |                 | Last    | 3 Month    | IS O     | MAR<br>1<br>2023 | Refil<br>Docto<br>Healt | or<br>h Ce<br>sit Summ | nte<br>178 | r 1       |           |              |                |   |            |                  |         | 4  | ) Doc   | ume          |

# 4. Click "schedule an appointment"

| C # mychart.clevel | andclinic.org/Visits                                         |                                        |             |            |         | Ó   | Ŷ           | * [    |
|--------------------|--------------------------------------------------------------|----------------------------------------|-------------|------------|---------|-----|-------------|--------|
| MyCleveland        | IClinic"   MyChart<br>Upcoming & Past Appointme 🖾 Inbox & Be | rt Messages 👗 Tou Vesuita 💰 Medication | a)          | 160<br>(E) | iart 💽  | ð - | <b>B</b> ∙1 | og out |
| Appointments :     | and Visits                                                   | Schedule an                            | appointment |            | arch 20 | 23  |             | >      |
| Show: Upcoming a   | and Past - More filter options                               |                                        |             | мт         | w       | т   | F           | 8      |
| Upcoming Vi        | sits                                                         |                                        |             |            |         | 2   | 0           | 4      |
|                    |                                                              |                                        | 5           | 6 7        | 8       |     | 10          | 11     |
|                    | There are no upcomi                                          | ng visits to display.                  | 12          | 13 14      | 15      | 16  | 17          | 18     |
|                    |                                                              |                                        | 19          | 20 21      | 22      | 23  | 24          | 25     |
| Past Visits        |                                                              |                                        | 26          | 27 28      | 29      | 30  | 31          |        |
| Last 3 Months      | 1 Doctor                                                     |                                        |             | Jocumen    | Certer  |     |             |        |
|                    | E vew wee visit Summarys                                     |                                        |             |            |         |     |             |        |
| 3 Months Ago       |                                                              |                                        |             |            |         |     |             |        |
|                    | The After Mark Summary                                       |                                        |             |            |         |     |             |        |

#### 6. Select the provider you would like to schedule with (left side) OR select the reason for scheduling an appointment (right side)

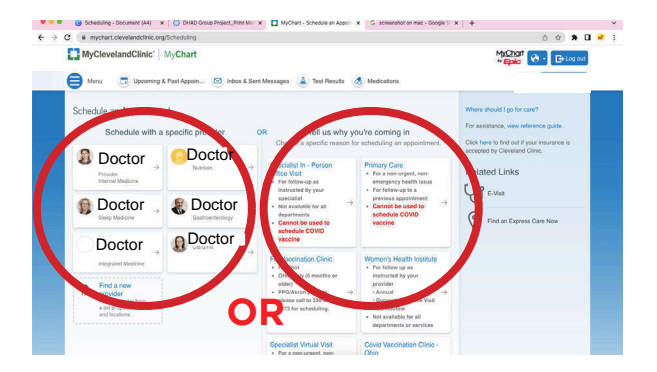

#### 7. Answer the yes/no questions provided and click continue

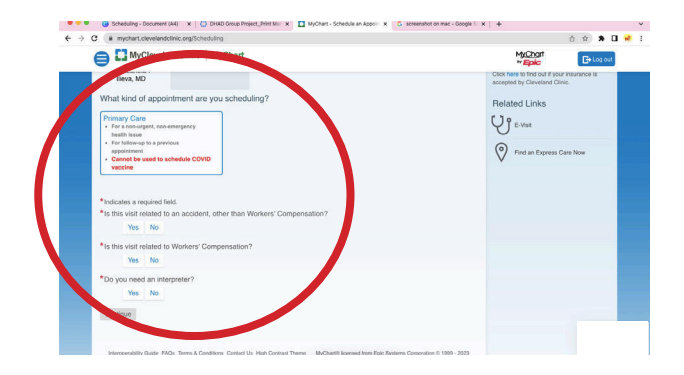

# 8. Click on an available time provided on the screen

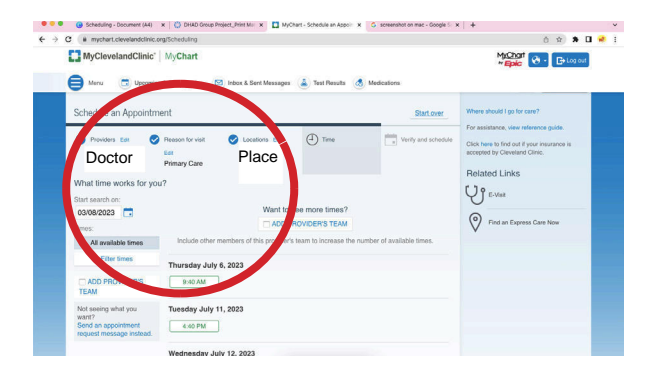

#### 9. Verify your information and click "This information is correct"

| C # mychart.clevelandclinic.org/Sc                                      | heduling                        |                           | ô \$ <b>\$</b> 0         |
|-------------------------------------------------------------------------|---------------------------------|---------------------------|--------------------------|
| MyClevelandClinic                                                       | MyChart                         |                           | MyChart<br>* Epic        |
| This time slot is reserved to                                           | r you until 2:34 PM. Please com | plete scheduling by then. | Related Links            |
| Verify your personal informa                                            | ation                           |                           | U E-Visk                 |
| Contact Information                                                     |                                 | Details About Me          | Pind an Express Care Now |
| *Location<br>Going somewhere for a<br>while?<br>Add a temporary address | Contact info                    | Personal Information      | •                        |
| ∕ Er                                                                    | 8                               |                           |                          |
|                                                                         |                                 |                           |                          |
|                                                                         |                                 |                           |                          |
|                                                                         |                                 | ✓ Edit                    |                          |
| This information is correct                                             |                                 |                           |                          |
|                                                                         |                                 |                           |                          |

# You've made your appointment!

#### **DISCLAIMERS:**

- The screenshots in this guide are sourced from Cleveland Clinic's MyChart portal. Other portals may look different.
- NEVER give out personal information to a website you don't recognize or to someone you don't know.

Created by Students: Lauren Koch, Matt Lennon, Mackenzie Gross, Alexis Krizner, Ryan Tomcsik